仁愛大学無線 LAN クライアント証明書申請手順 Windows 編(Windows10 の場合) 資料 ₩C

1)申請用ネットワーク接続 jindai-apply デスクトップ右下 🌈 をクリック ••••• 0 jindai-apply を選択 接続 indai-BYOD ネットワークセキュリティキーの入力 eduroam
t+ュリティ保護あり wificonnect 6 findai-guest
 セキュリティ保護あり 次へ indai-other (a Wi-Fi 機内モ−ド 2) ブラウザ起動 ブラウザを起動させます。( 🤗 🔁 🚫 ) Enter アドレスバーに <u>http://www.jindai.ac.jp/ju-net/wi-fi/</u>  $\rightarrow$  Enter + ۏ New Tab х Q http://www.jindai.ac.jp/ju-net/wi-fi/ • クライアント証明書発行(学内ネットワークへの接続が必要なノート PC 等) Jindai Wi-Fi 学内無線LAN環境 利用申請 クイックリンク クリック 本学の学生・教職員は、以下の中から選択して学内にて申請してください。(申請・利用についての詳細はこちら) 持込端末利用(スマートフォン、個人所有のノートPC等) • <u>クライアント証明書発行</u>(学内ネットワークへの接続が必要なノートPC等) 他の無線接続機器(無線対応プリンタ等) 学外から来学された方が、一時的に利用されたい場合は、こちらでゲストユーザーの登録 をしてください。 申請の詳細についてお知りになりたい方は、以下の説明(もしくは印刷用PDF版)をお読 みになったうえで申請し利用してください。 lindaĭ Wi-仁愛大学 Jin-ai University ID:@jindai.ac.jpの前の部分 Password:学内メールの Passsword ID Password クライアント証明書発行申請 インターネット及び学内ネットワーク利用の無線LAN端末の 申請

Login

## 3) クライアント証明書申請

新規申請のボタンをクリックします。

| 証明書管理                                           |                                                                        |
|-------------------------------------------------|------------------------------------------------------------------------|
| 新規申請                                            |                                                                        |
| 証明書一覧:0件                                        |                                                                        |
| No. □ cn ▲▼ 状態 区分 証明書アカ<br><                    | ウント名 ▲▼ アカウント管理者 ▲▼ 発行済み証明書1有効期限 端未利用責任者名 クライアント証明書1 クライアント証明書2 編<br>> |
|                                                 |                                                                        |
| に記                                              | 入します。 💥 がついた項目は必須です。                                                   |
| クライアント証明書                                       | 申請                                                                     |
|                                                 |                                                                        |
| 申請者ID                                           | kimutaku                                                               |
| cn ※<br>(例:00:00:00:00:00:00)                   | MACアドレスを取得しました。                                                        |
| 証明書アカウント名<br>(256文字以内)                          | 木村 拓也                                                                  |
| 端末情報                                            |                                                                        |
|                                                 | 端末情報取得                                                                 |
| MACアドレス ※<br>(例:00:00:00:00:00:00)              | f4: : : : : MACアドレスを取得しました。                                            |
| 端末名<br>(256文字以内)                                | コンピューター名を取得できません。                                                      |
| 通知用メールアドレス<br>(半角英数記号 254文字以F<br>(1行1アドレス 最大5件) | Kimutaku@jindai.ac.jp                                                  |
| アカウント利用開始日時<br>(YYYY-MM-DD hh:00)               | ¥ X 2018-10-03 17:00                                                   |
| 端末利用責任者名 ※<br>(256文字以内)<br>(1行1属性 最大100行)       | 木村 拓也                                                                  |
| 主な利用目的 ※                                        | 研究 ~                                                                   |
|                                                 |                                                                        |

「申請」ボタンをクリックすると、「未審査」で登録されます。

|           | 新規             | AL O         |       |               |              |            |              |          |            | D77        | 21- |
|-----------|----------------|--------------|-------|---------------|--------------|------------|--------------|----------|------------|------------|-----|
|           |                | 096319365890 |       | 4 <b>0</b> 16 | EUR:         |            |              |          |            |            |     |
| 明備<br>/ 1 | - <b>N</b><br> | : 1/4<br>V   |       |               | 未審査          |            |              |          |            |            |     |
| 1         | • •            | 1 - 9 H      |       | "             |              |            |              |          |            |            |     |
| ka.,      | 201            | CR           | 秋園    | 1.50          | 証明書アカウント名 ** | アカウント管理者 🖛 | 発行男み証明書1我効期限 | 國來利用責任者名 | クライアント証明書1 | クライアント証明書2 |     |
| 1         |                | e89d3199658  | 1 米寨森 | 18.10         |              |            |              |          |            |            | 0   |

|  | 情報ネットワーク管理室による審査後、 | 承認のメールが通知されたらログインして | DL |
|--|--------------------|---------------------|----|
|--|--------------------|---------------------|----|

| 新規中調           |               |            |               |                     |          |           | 097        | 21 |
|----------------|---------------|------------|---------------|---------------------|----------|-----------|------------|----|
| 唐一覧:1件<br>1ページ | <u>г</u>      |            |               |                     |          |           |            |    |
| • /1 -9 M      | ням           | 登録済        |               |                     |          |           |            |    |
| 1000           |               |            |               |                     |          |           |            |    |
| cn .*          | 808 A.17      | 証明書アカウント名。 | ▼ アカウント登録者 ▲▼ | 発行講み証明書1有効期間        | 建末利用責任者: | クライアント証明書 | クライアント証明書2 |    |
| @ e89d31 96508 | 98 <b>7</b> - |            |               | 2035-04-01 00:00:00 |          | DL New    |            | Ø  |
| 1.16 20 E      | 2016-03-1     | 7          |               |                     |          |           |            |    |
| PT-100-003     |               |            |               |                     |          |           |            |    |
| 490 D          |               |            |               |                     |          |           |            |    |
|                |               |            |               |                     |          |           |            |    |
|                |               |            |               |                     |          |           |            |    |
|                |               |            |               |                     |          |           |            |    |

| 由洼畑山を記入し削除由詰ぜないたクリックレイ下さい  |
|----------------------------|
| 中朝理田を記入し削除中朝小グノをノリックして下さい。 |

インポートパスワード:適当な半角英数字(例 ab、12345)

| インポートパスワード設定 |                                 |       |  |
|--------------|---------------------------------|-------|--|
|              | インボートパスワード ※<br>(半角英数記号 30文字以内) | (確認用) |  |
|              | 登録                              | 戻る    |  |
|              |                                 |       |  |

4) クライアント証明書のインポート

| ダリンロートしにノアイルをダブルクリック(拡張士・ト |
|----------------------------|
|----------------------------|

| 5cea1d1c85bb_1.p12                                                                                                    | 2018/09/28 15:53               | Personal Informati                                    | 4 KB         |            |
|----------------------------------------------------------------------------------------------------|--------------------------------|-------------------------------------------------------|--------------|------------|
| 証明書のインポートウィザードの開始                                                                                                    | ← &                            | 証明書のインポートウィザード                                        |              |            |
| このウィザードでは、証明書、証明書信頼リスト、および証明音失効リストをディ<br>します。                                                                                                    | スクから証明書ストアにコピー 1               | ンボートする証明書ファイル<br>インボートするファイルを指定してください。                |              |            |
| 証明機關によって発行された証明書は、ユーザーIDを確認し、データを保護した<br>されたネットワーク接続を提供するための情報を含んでいます。証明書ストアは、<br>ム上の領域です。                                                                                                    | し、またはセキュリティで保護<br>証明書が保管されるシステ | ファイル名(F):<br>C#USers¥hayashik¥Downloads¥Scea1d1c85bb_ | 1,p12        | 参照(R)      |
| 保存場所                                                                                                    |                                |                                                       |              |            |
| ○ 現在のユーザー(C)                                                                                                    |                                | 注意:次の形式を使うと1つのファイルに複数の証明も                             | 身を保管できます:    |            |
| ● ローカル コンピューター(L)                                                                                                    |                                | Personal Information Exchange- PKCS #12 (.            | ²FX,.P12)    |            |
| 証明書のインボートウィザード     3     総密キーの保護     セキュリティを維持するために、秘密キーはパスワー     ダウンロー     ムン・ピューレー     ムン・ピューレー     ムン・ピュー     ムン・ピューレー     ムン・ピューレー     ムン・ピューレー     ムン・ピューレー     ムン・ピューレー     ムン・ピューレー     ムン・ピュー     ムン・ピュー     ムン・ピュー     ムン・ピュー     ムン・ピュー     ムン・ピュー     ムン・ピュー     ムン・ピュー     ムン・ピュー     ムン・ピュー     ムン・ピュー     ムン・ピュー     ヘー     ヘー | ドした時に                          | 書のインボート ウイザード<br>4<br>ストア                             |              |            |
| 秘密キーのパスワードを入力してください。 設定画面で                                                                                                    | 入力した英数字                        | E明書ストアは、証明書が保管されるシステム上の                               | 領域です。<br>    |            |
| - パスワード(P):                                                                                                    |                                | (indows に証明書フトアを自動的に選択させるが                            | 「証明典の提所を指定する | マンができます    |
|                                                                                                    | '                              |                                                       |              | CC// (Cayo |
| □ パスワードの表示(D)                                                                                                    |                                | ● 証明書の種類に基づいて、自動的に証明書                                 | ₿ストアを選択する(U) |            |
| - インポート オプション(1):                                                                                                    |                                | ○ 証明書をすべて次のストアに配置する(P)                                |              |            |
| ○秘密キーの保護を強力にする(E)<br>このオプションを有効にすると、秘密キーがアプリケーションで使われる                                                                                                    | たびに確認を求められます。                  | 証明書ストア:                                               |              |            |
| <ul> <li>このキーをエクスポート可能にする(M)</li> <li>キーのバックアップやトランスポートを可能にします。</li> </ul>                                                                                                    |                                |                                                       |              | 参照(F       |
| □ 仮想化ベースのセキュリティを使用して秘密キーを保護する(エクスポー                                                                                                    | -卜不可)(P)                       |                                                       |              |            |
| ✓ すべての拡張プロパティを含める(A)                                                                                                    |                                |                                                       |              |            |

「正しくインポートしました」のメッセージが表示されたら証明書のインポートは完了です。

5) 学内ネットワーク接続 Windows パソコンから接続する場合、事前に設定が必要になります。

| デスクトップ右下 🜈 をクリック    |                                           | ダイヤルアップ              |
|---------------------|-------------------------------------------|----------------------|
| → ネットワーク設定          | 設定の検索・・・・・・・・・・・・・・・・・・・・・・・・・・・・・・・・・・・・ | 新しい接続を設定する           |
| (ネットワークとインターネットの設定) | ネットワークとインターネット                            | 関連設定                 |
| → 左 「ダイヤルアップ」       |                                           | アダプターのオプションを変更する     |
| → 右 「新しい接続を設定する」    | ☆ ダイヤルアップ                                 | ネットワークと共有センター        |
| e lindsi othor      | % VPN                                     | windows אנ-געית דיני |
| セキュリティ保護あり          | ゆ 機内モ−ド                                   |                      |
| ネットワーク設定            | (i) モバイル ホットスポット                          |                      |
|                     | ○ データ使用状況                                 |                      |
| Wi-Fi 模内モード         | ⊕ プロキシ                                    |                      |

「ワイヤレスネットワークに手動で接続します」をクリックします。

| ~ | 🛫 接続またはネットワークのセットアップ                                            | -    | × |
|---|-----------------------------------------------------------------|------|---|
|   | 接続オプションを選択します                                                   |      |   |
|   | <b>インターネットに接続します</b><br>ブロードバンドまたはダイヤルアップによるインターネットへの接続を設定します。  |      |   |
|   | 新しいネットワークのセットアップ<br>新しいルーターまたはアクセス ポイントをセットアップします。              |      |   |
|   | ワイヤレス ネットワークに手動で接続します<br>非公開のネットワークに接続するか、または新しいワイヤレス プロファイルを作成 | します。 |   |
|   | <b>職場に接続します</b><br>職場へのダイヤルアップまたは VPN 接続をセットアップします。             |      |   |

ネットワーク名(E): jindai-user-11g または jindai-user-11a セキュリティの種類(S): WPA 2-エンタープライズ 暗号化の種類(R): AES

□この接続を自動的に開始します

ロネットワークがブロードキャストを行っていない場合でも接続する

| ÷ | 🂐 ワイヤレス ネットワークに手動で打                      | 妾続します                                            |
|---|------------------------------------------|--------------------------------------------------|
|   | 追加するワイヤレス ネットワ                           | ークの情報を入力します                                      |
|   | ネットワーク名(E):                              | Jindai-user-11g                                  |
|   | セキュリティの種類(S):                            | WPA2-エンタープライズ 〜                                  |
|   | 暗号化の種類(R):                               | AES                                              |
|   | セキュリティ キー(C):                            | ○ 文字を非表示にする(H)                                   |
|   | 2の接続を自動的に開始し                             | ます(T)                                            |
|   | □ ネットワークがブロードキャスト<br>警告: 選択すると、このコンピューター | を行っていない場合でも接続する(O)<br>-のプライバシーが危険にさらされる可能性があります。 |

## 「接続の設定を変更します」をクリック

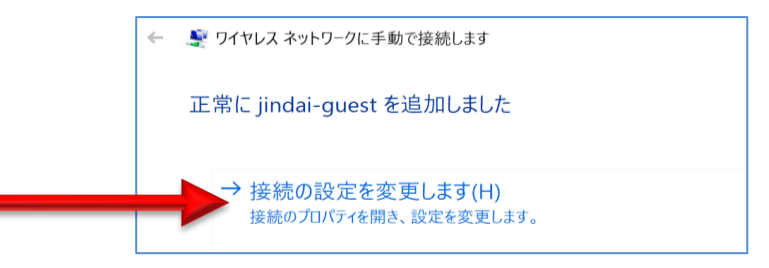

左上のタブ 「接続」「セキュリティ」 のうち 「セキュリティ」を選択 ネットワークの認証方法の選択(0):

Microsoft スマートカードまたはその他の証明書

→ 設定(の)

☑ ログオンするたびに、この接続用の資格情報を使用する(R)

| indai-guest ワイヤレス ネットワークのプロパティ<br>接続 セキュリティ<br>名前: jindai-guest とキュリティの種類(E): WPA2 - エンタープライズ<br>SSID: jindai-guest やキュリティの種類(E): WPA2 - エンタープライズ<br>暗号化の種類(N): AES<br>· · · · · · · · · · · · · · · · · · · |                                                        |                                                                                                    | jindai-guest ワイヤレス ネッ       | トワークのプロパティ              |   |
|----------------------------------------------------------------------------------------------------|--------------------------------------------------------|----------------------------------------------------------------------------------------------------|-----------------------------|-------------------------|---|
| 名前:     jindai-guest     セキュリティの種類(E):     WPA2 - エンタープライズ       SSID:     jindai-guest     暗号化の種類(N):     AES       ネットワークの種類:     アクセスポイント     ローザー                                                        | indai-guest ワイヤレスス<br>接続 セキュリティ                        | <sup>ห</sup> งหๆ-วดวันที่รัก ว                                                                     | 接続 セキュリティ                   |                         |   |
| ネットワークの利用範囲: すべてのユーザー                                                                                                    | 名前:<br>SSID:<br>ネットワークの種類:                             | jindai-guest<br>jindai-guest<br>アクセス ポイント                                                          | セキュリティの種類(E):<br>暗号化の種類(N): | WPA2 - エンタープライズ<br>AES  | ~ |
| □ このネットワークに接続した状態で別のワイヤレスネットワークを探す ネットワークの認証方法の選択(O):                                                                                                    | ネットワークの利用範<br>「このネットワークが<br>このネットワークに<br>コーこのネットワークが名前 | 田: すべてのユーザー<br>変統範囲内に入ると自動的に接続する<br>変続した状態で別のワイヤレス ネットワークを探す<br>((SSID) をブロードキャスト」 ていたい場合でも接続する(O) | ネットワークの認証方法の                | )選択(O):<br>*★★ はての(はの)! |   |

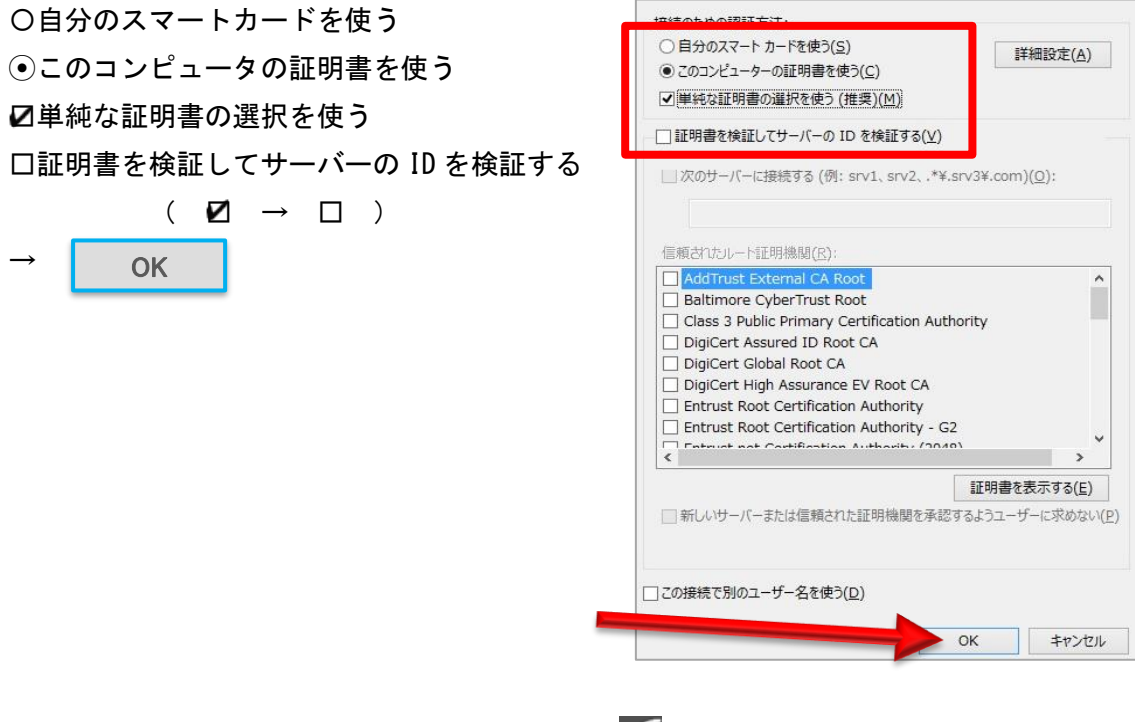

ウィンドウをすべて閉じて、デスクトップ右下 🌈 をクリック Jindai-user-11a または jindai-user-11b 「接続済み」を確認 インターネットがつながれば完了です。